### Staging-Testsystem

Frontend: <u>https://staging.vbb.de</u> Backend Login: <u>https://staging.vbb.de/typo3</u> Htaccess: vbb und exp01

## Nach Livgang ab 27.05.2021 > Live-System

Frontend: <u>https://www.vbb.de</u> Backend Login: <u>https://www.vbb.de/typo3</u>

### WICHTIG:

Im TYPO3 gibt es Beispielseiten (Links siehe unter "8. Weitere Links") diese bitte NIEMALS bearbeiten. Das ist Ihre Dokumentation.

Für Testseiten zum Üben bitte immer auf dem staging.vbb.de System unter Testseiten / freie Seiten.

### 1. Allgemeines

Das TYPO3 Backend ist in 4 Bereiche unterteilt: Kopfleiste (oben), Module (links), Seitenbaum (mittig) und Seiteninhalt (rechts).

| 888 | VBB [STAGIN<br>10.4.15 | IG] |                                                      |   |                                        | Kopfleiste                        | *                    | ⑦ ① Testaccount für Leitre          | redakteur Q Suchen         |                |         |
|-----|------------------------|-----|------------------------------------------------------|---|----------------------------------------|-----------------------------------|----------------------|-------------------------------------|----------------------------|----------------|---------|
|     | Module                 |     | D 7                                                  | Ð | Deutsch                                | Spalten                           | ~                    | Pfad: / 🌎 N                         | VBB.de - Verkehrsverbund E | erlin-Brandenb | urg [3] |
|     | Destioveru             |     | 🗅 🖻 d' 🖿 🕆                                           |   | G D Q                                  |                                   |                      |                                     |                            | <b>F</b>       | * ?     |
| n   | Web                    |     | Seitenbaum                                           |   |                                        |                                   |                      |                                     |                            |                |         |
|     |                        |     | Fahrinformation                                      |   | VBB.de - Verkehrsverb                  | und Berlin-Brander                | nburg                |                                     |                            |                |         |
|     | Seite                  |     | -> Tickets & Abonnements                             |   |                                        |                                   | •                    |                                     |                            |                |         |
| 0   | Anzeigen               |     | VBB-Services                                         |   | Ressourcen / Medien                    |                                   |                      |                                     |                            |                |         |
|     |                        |     | -> 🗋 Verkehrswende                                   |   |                                        |                                   |                      |                                     |                            |                |         |
|     | Liste                  |     | Der VBB                                              |   |                                        |                                   |                      |                                     |                            |                |         |
|     | Info                   |     | Aktuelles     Newsletters                            |   |                                        |                                   |                      |                                     |                            |                |         |
|     |                        |     | → ■ metaNavigation                                   |   | All and                                |                                   |                      |                                     |                            |                |         |
| VBB | Regioqualität import   |     | ► ■ socialNavigation                                 |   |                                        |                                   |                      |                                     |                            |                |         |
|     |                        |     | rooterNavigation           Image: Storage Folder VBB |   |                                        |                                   |                      |                                     |                            |                | _       |
| ۲   | Seitenverwaltung       |     | > m Shortcuts                                        |   | Sondermeldung                          |                                   |                      |                                     |                            |                | 128     |
| C   | Weiterleitungen        |     | 🎬 Frontend-Login                                     |   | 🝊 💻 Deutsch                            |                                   |                      |                                     |                            |                | 0       |
|     |                        |     | Regiodaten                                           |   |                                        |                                   |                      |                                     |                            |                |         |
|     | Datei                  |     | Handout                                              |   | +++ Aktueller Hinweis +++<br>Alert     |                                   |                      |                                     |                            |                |         |
| _   | <b>Dute</b>            |     | BOY-Testbilder                                       |   | Von Montag, 1. bis Freitag, 5. März, j | eweils 22.00 - 24.00 Uhr          |                      |                                     |                            |                |         |
| 46  | Dateiliste             |     | Text Elemente                                        |   | Umleitung und kein Halt in Berlin Ost  | kreuz und Berlin-Gesundbrunnen so | owie zusätzlicher Ha | alt in Berlin Südkreuz und veränder | erte Fahrzeiten            |                |         |
| _   |                        |     | Listen                                               |   |                                        |                                   |                      |                                     |                            |                |         |
|     |                        |     | Text/Media                                           |   | Seltenkopf                             |                                   |                      |                                     |                            |                | 5       |
|     |                        |     | 🗋 Video                                              |   |                                        |                                   |                      |                                     |                            |                |         |
|     |                        |     | Datellinks                                           |   | + Inhait                               |                                   |                      |                                     |                            |                |         |
|     |                        |     | Tabellen                                             |   | 🗊 💻 Deutsch                            |                                   |                      |                                     |                            | 10             |         |
|     |                        |     | Bootstrap Elemente                                   |   | P-b-d-f- Wild-sh fife-b-see-1          |                                   |                      |                                     |                            |                |         |
|     |                        |     | Akkordeon                                            |   | Fahrinfo Widget [Verborgen]<br>Widget  |                                   |                      |                                     |                            |                |         |
|     |                        |     | Carousel                                             |   |                                        |                                   |                      |                                     |                            |                |         |
|     |                        |     | Teaser                                               |   | 4 1.4.8                                |                                   |                      |                                     |                            |                |         |
|     |                        |     | Grid Element                                         |   | + Innaic                               |                                   |                      |                                     |                            |                |         |
|     |                        |     | Page 1                                               |   | 🚍 💻 Deutsch                            |                                   |                      |                                     |                            | 10             |         |
|     |                        |     | Page 2                                               |   | Top-Links (Verborgen)                  |                                   |                      |                                     |                            |                |         |
|     |                        |     | Welcome                                              |   | Tickets & Preise                       |                                   |                      |                                     |                            |                |         |
|     |                        |     | Dpen Data                                            |   | Kontakt                                |                                   |                      |                                     |                            |                |         |
|     |                        |     |                                                      |   |                                        |                                   |                      |                                     |                            |                |         |

### Kopfleiste

Stern = Lesezeichen

Fragezeichen = Hilfe

Benutzer = Einstellungen und Abmelden

Lupe = Suche

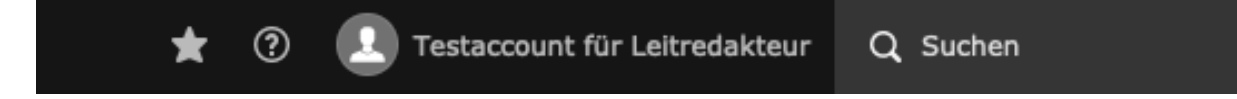

# e-pixler MEM

### Module

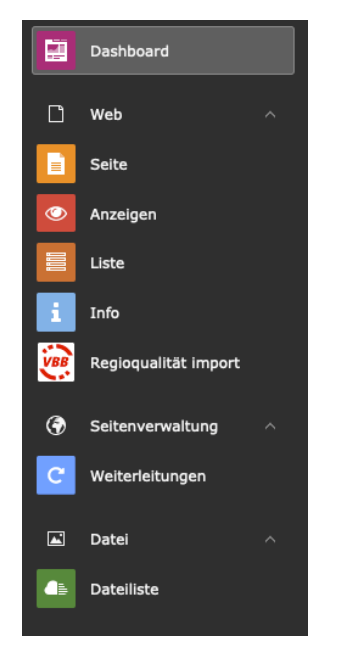

Seite = Seiteninhalten in Spaltenform

Anzeigen = Vorschau auf aktuelle Seite mit verschiedenen Auflösungen Liste = Seiteninhalt in Listenform (sinnvoll Datensätze) Dateiliste = Medien

### Seitenbaum

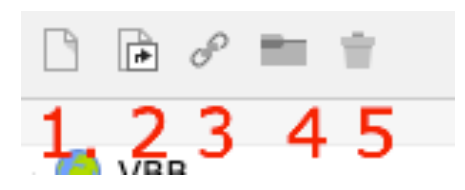

- 1. Standardseite anlegen
- 2. Seite mit Verweis anlegen (Weiterleitung auf eine andere Seite)
- 3. Verlinken
- 4. Ordner anlegen
- 5. Löschen

### 2. Dateien oder Bilder hochladen

WICHTIG: Die Benennung bei Dateien und Bilder

- vor dem Hochladen bereits richtig benennen
- immer Kleinschreibung beachten
- keine Umlaute oder Sonderzeichen
- Bindestriche verwenden anstelle Unterstrich
- keine Leerzeichen
- Datum nur bei Dokumenten notieren im folgenden Format
  - o name-bezeichnung-jahrmonattag.pdf
  - o vbbapp-jump-handbuch-20200421.pdf

Unter Module auf Dateiliste gehen > Odner Bilder oder Dokumente wählen und dann per Drag&Drop einfügen.

Mit dem Stift können dann die Tags und Copyright Texte gepflegt werden. Mit dem Schieber kann die Benamung nochmal angepasst werden.

**WICHTIG:** Bei den Bilder ist auch die Dateigröße und Format. Bilder sollten zwischen 300 kB und 400 kB (max. 800 kB) sein. Die Dateiformate sollten für Web gespeichert und als JPG ausgegeben werden.

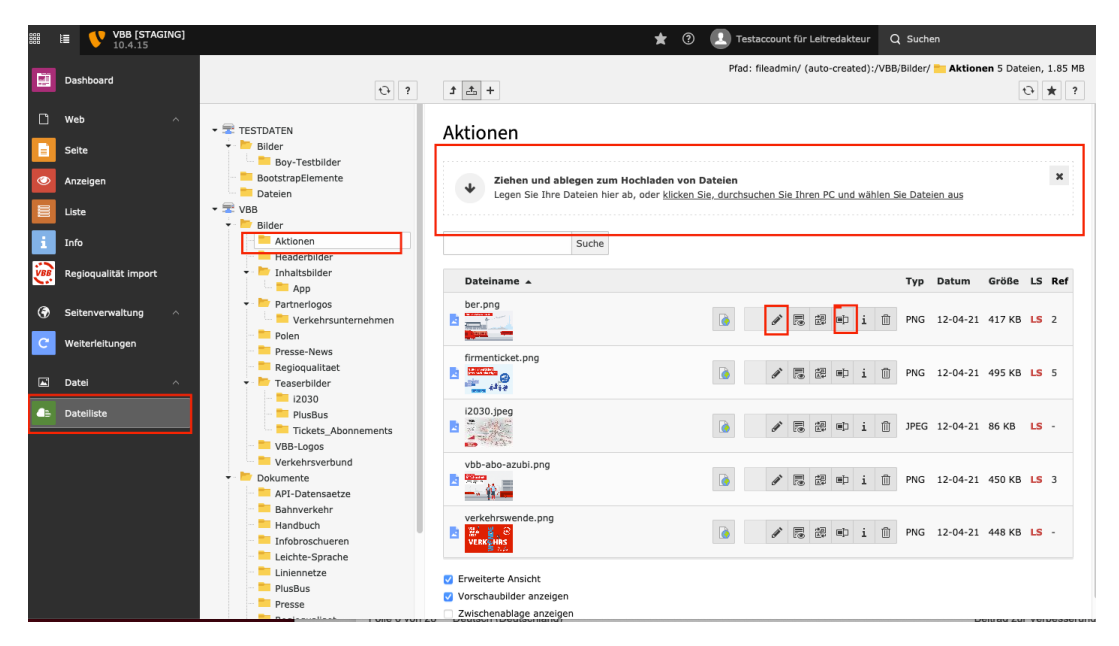

Bild in der Navigation siehe Punkt 5.

# e-pixler MEM

| X Schließen                     | E Speichern                      |                                                                                                    | C * ?           |
|---------------------------------|----------------------------------|----------------------------------------------------------------------------------------------------|-----------------|
| Datei-M<br>Dearbei              | etadate<br>ten                   | en "Firmenticket.png" auf Wurzelebe                                                                                                    | ne              |
| Allgemein                       | Metadaten                        | Kategorien                                                                                                    |                 |
| VEB-formertic<br>jetzt wech gin |                                  | Firmenticket.png (495 Kibytes)<br>Bild (image/ong)<br>Ort: fileadmin/ (auto-created) - /user_upload/VB8/Bilder/Aktioner<br>/Firmenticket.png | 1               |
| Titel                           |                                  |                                                                                                    |                 |
| V88-Firme                       | nticket                          | ×                                                                                                    |                 |
| Beschreibu                      | ing                              |                                                                                                    |                 |
| V88-Firme                       | nticket jetzt n                  | och günstiger                                                                                                    |                 |
| Barrierefr                      | eiheit                           |                                                                                                    |                 |
| Alternative                     | r Text                           |                                                                                                    |                 |
| Bilder müss<br>Diese Feld s     | en Textaltern<br>ollte nur für r | stiven haben, die die Informationen oder Funktionen des Bildes bes<br>ein dekorative Bilder leer sein.                                       | chreiben.       |
| VB8-Firme                       | nticket                          | ×                                                                                                    |                 |
|                                 |                                  | Datei-M                                                                                                    | letadaten [463] |

#### Metadaten

Titel: sichtbar beim Mouse-Hover des Bildes oder beim Dokument

**Beschreibung/ Bildunterschrift:** benennt z.B. die abgebildeten Personen oder deklariert den Inhalt des Dokuments

Alternative Titel: Screenreader lesen diesen aus; kurze Beschreibung des Inhalts des Bildes Copyright: Urheber der Datei

### 3. Seiten

Seiten anlegen – per drag&drop reinziehen.

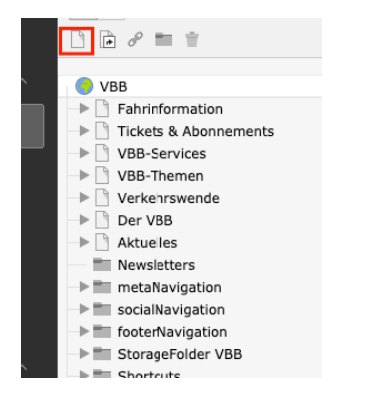

Man kann die Seiten auch verschieben, allerdings sollten das nur ausgewählte Personen tun. Hier ist die URL, Redirects oder auch Shortcuts zu beachten und sollte daher nicht einfach so verschoben werden.

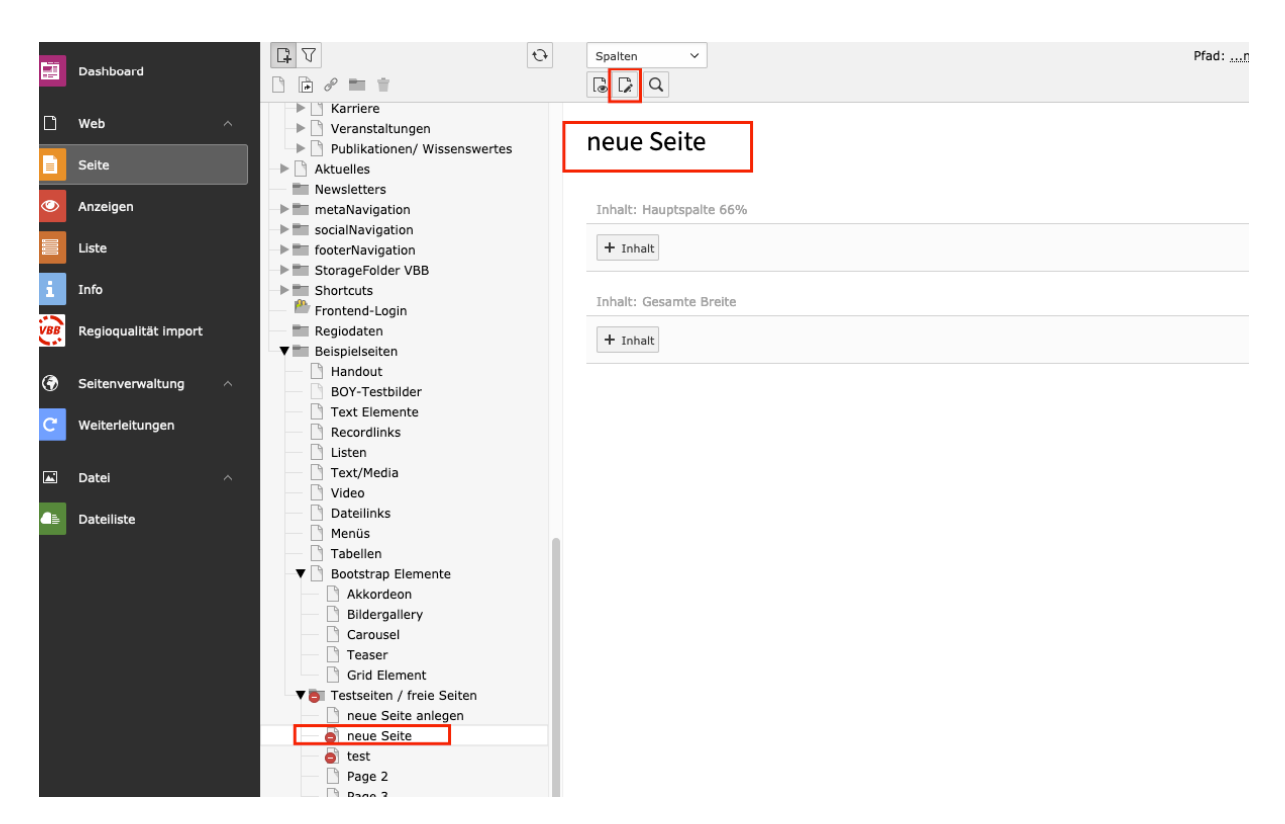

Sobald eine neue Seite angelegt ist, sollte mit dem Stift die URL, Metadaten, Headerbild bearbeitet werden

|     | Dashboard            |                                                                                                    | Spalten Y               | Pfad:n |
|-----|----------------------|----------------------------------------------------------------------------------------------------|-------------------------|--------|
| Ľ   | Web ^                | Karriere     Veranstaltungen                                                                                                    | neue Seite              |        |
|     | Seite                | Aktuelles                                                                                                    |                         |        |
| ٢   | Anzeigen             | metaNavigation                                                                                                    | Inhalt: Hauptspalte 66% |        |
|     | Liste                | footerNavigation     StorageFolder VBB                                                                                                    | + Inhalt                |        |
| i   | Info                 | Shortcuts     Frontend-Login                                                                                                    | Inhalt: Gesamte Breite  |        |
| VBB | Regioqualität import | ■ Regiodaten<br>▼ ■ Beispielseiten                                                                                                    | + Inhalt                |        |
| ۲   | Seitenverwaltung ^   | Handout<br>BOY-Testbilder                                                                                                    |                         |        |
| C   | Weiterleitungen      | Text Elemente Recordlinks                                                                                                    |                         |        |
|     | Datei ^              | Listen Text/Media Video                                                                                                    |                         |        |
| 4   | Dateiliste           | Dateilinks                                                                                                    |                         |        |
|     |                      | <ul> <li>Tabellen</li> <li>▼ Bootstrap Elemente</li> <li>Akkordeon</li> <li>Bildergallery</li> <li>Carousel</li> <li>Teaser</li> <li>Grid Element</li> <li>▼ Testseiten / freie Seiten</li> <li>neue Seite anlegen</li> <li>et st</li> <li>Page 2</li> <li>Page 2</li> </ul> |                         |        |

#### e-pixler MEDIA Gradh

|     | Dashboard            |                                                                                      | Deutsch v Pfad:ndenburg/Beispielseiten/Testseiten / freie Seiter                                       |
|-----|----------------------|--------------------------------------------------------------------------------------|----------------------------------------------------------------------------------------------------|
| ۵   | Web ^                | Karriere     Veranstaltungen     Ruhlikationen/Wissenswertes                         | Seite "neue Seite" bearbeiten                                                                          |
|     | Seite                | Aktuelles                                                                            |                                                                                                    |
| ٢   | Anzeigen             | Newsletters     metaNavigation                                                       | Allgemein SEO Soziale Medien Metadaten Erscheinungsbild Ressourcen Sprache Zugriff Kategorien Hinweise |
| 110 | Liste                | socialNavigation     footerNavigation     StorageFolder VBB                          | Seite<br>Typ                                                                                           |
| i   | Info                 | Shortcuts     Frontend-Login                                                         | Standard V                                                                                             |
| VBB | Regioqualität import | Regiodaten                                                                           |                                                                                                    |
| ۲   | Seitenverwaltung     | Handout<br>BOY-Testbilder                                                            | Titel Seitentitel                                                                                      |
| C   | Weiterleitungen      | Text Elemente  Recordlinks  Listen                                                   | Reue Seite ×                                                                                           |
|     | Datei ^              | Text/Media                                                                           | IIRI-Segment                                                                                           |
| 4   | Dateiliste           | Dateilinks                                                                           | https://staging.vbb.de /neue-seite 08                                                                  |
|     |                      | <ul> <li>▼ Bootstrap Elemente</li> <li>▲ Akkordeon</li> <li>Bildergallery</li> </ul> | Alternativer Navigationstitel                                                                          |
|     |                      | Carousel                                                                             | Untertitel:                                                                                            |
|     |                      | ▼ ■ Testseiten / freie Seiten<br>neue Seite anlegen<br>neue Seite                    |                                                                                                    |
|     |                      | Page 2                                                                               |                                                                                                    |

### Seite "neue Seite" bearbeiten

| Allgemein    | SEO                 | Soziale Medien      | Metadaten        | Erscheinungsbild       | Ressourcen     | Sprache     | Zugriff | Kategorien | Hinweise |  |
|--------------|---------------------|---------------------|------------------|------------------------|----------------|-------------|---------|------------|----------|--|
| Allgemein    | e SEO-              | Einstellungen       |                  |                        |                |             |         |            |          |  |
| Titel für Su | Ichmascl            |                     |                  |                        |                |             |         |            |          |  |
| Überschrift  | , die in d          | ×                   |                  |                        |                |             |         |            |          |  |
| Beschreibu   | Beschreibung        |                     |                  |                        |                |             |         |            |          |  |
| Description  | -<br>die in de      | er Google Suche ers | cheinen soll - d | optimal gelten 150 bis | 155 Zeichen (n | nax. 160    |         |            |          |  |
| Zeichen)     |                     |                     |                  | y                      | (              |             |         |            |          |  |
|              |                     |                     |                  |                        |                |             |         |            |          |  |
| Dahat An     |                     |                     |                  |                        |                |             |         |            |          |  |
| Index dies   | weisung<br>er Seite | Jen                 |                  |                        | в              | ieser Seite | folgen  |            |          |  |
|              |                     |                     |                  |                        |                | 0           |         |            |          |  |
|              |                     |                     |                  |                        |                |             |         |            |          |  |

https://www.vbb.de \*

### VBB.de - Verkehrsverbund Berlin-Brandenburg

ÖPNV-Infos für Berlin und Brandenburg: Fahrplanauskunft, Fahrpreise, aktuelle Infos zum ÖPNV in der Region und viele Hintergrundinformationen.

| Allgemein                                                                        | SE0                                                       | Soziale Medien                        | Metadaten | Erscheinungsbild | Ressourcen | Sprache | Zugriff | Kategorien | н |
|----------------------------------------------------------------------------------|-----------------------------------------------------------|---------------------------------------|-----------|------------------|------------|---------|---------|------------|---|
| <b>j</b>                                                                         |                                                           |                                       |           |                  |            |         |         |            |   |
| Open-Grap                                                                        | oh (Fad                                                   | cebook)                               |           |                  |            |         |         |            |   |
| Titel                                                                            |                                                           |                                       |           |                  |            |         |         |            |   |
|                                                                                  |                                                           |                                       |           |                  |            |         |         |            |   |
|                                                                                  |                                                           |                                       |           |                  |            |         |         |            |   |
| Beschreibun                                                                      | ng                                                        |                                       |           |                  |            |         |         |            |   |
|                                                                                  |                                                           |                                       |           |                  |            |         |         |            |   |
|                                                                                  |                                                           |                                       |           |                  |            |         |         |            |   |
|                                                                                  |                                                           |                                       |           |                  |            |         |         |            |   |
|                                                                                  |                                                           |                                       |           |                  |            |         |         |            |   |
|                                                                                  |                                                           |                                       |           |                  |            |         |         |            |   |
| Bild                                                                             |                                                           |                                       |           |                  |            |         |         |            |   |
| Bild                                                                             | lation er                                                 | rstellen                              |           |                  |            |         |         |            |   |
| Bild                                                                             | lation er                                                 | rstellen                              |           |                  |            |         |         |            |   |
| Bild                                                                             | lation er<br>eierweite<br>PEG TII                         | rstellen<br>erungen<br>F TIFF BMP PCX | TGA PNG P | DF AI SVG        |            |         |         |            |   |
| Bild<br>Date Rel<br>Erlaubte Date<br>GIF JPG JF                                  | lation er<br>eierweite<br>PEG TI                          | rstellen<br>erungen<br>F ТІҒҒ ВМР РСХ | TGA PNG P | DF AI SVG        |            |         |         |            |   |
| Bild C Neue Rel Erlaubte Date GIF JPG JF                                         | lation er<br>elerweite<br>PEG TI                          | rstellen<br>erungen<br>F TIFF BMP PCX | TGA PNG P | DF AI SVG        |            |         |         |            |   |
| Bild                                                                             | lation er<br>elerweite<br>PEG TI                          | rstellen<br>erungen<br>F TIFF BMP PCX | TGA PNG P | DF AI SVG        |            |         |         |            |   |
| Bild<br>Paubte Date<br>GIF JPG JF<br>Twitter-Kai<br>Twitter-Tite                 | lation er<br>elerweite<br>PEG TII<br>rten                 | rstellen<br>erungen<br>F TIFF BMP PCX | TGA PNG P | DF AI SVG        |            |         |         |            |   |
| Bild<br>Prease Rel<br>Erlaubte Date<br>GIF JPG JT<br>Twitter-Kan<br>Twitter-Tite | lation er<br>eierweite<br>PEG TI<br>rten<br>I             | rstellen<br>erungen<br>F TIFF BMP PCX | TGA PNG P | DF AI SVG        |            |         |         |            |   |
| Bild  Friaubte Date CIF JPG JF  Twitter-Kai  Twitter-Tite                        | lation er<br>elerweite<br>peg TII<br>rten                 | rstellen<br>erungen<br>F TIFF BMP PCX | TGA PNG P | DF AI SVG        |            |         |         |            |   |
| Bild  Frlaubte Date  Triater-Tite  Twitter-Bese                                  | lation er<br>elerweite<br>peg TI<br>rten<br>el<br>chreibu | rstellen<br>erungen<br>F TIFF BMP PCX | TGA PNG P | DF AI SVG        |            |         |         |            |   |

### Seite "neue Seite" bearbeiten

# e-pixler MEDIA

| usammenfassung                          |                            |   |  |
|-----------------------------------------|----------------------------|---|--|
|                                         |                            |   |  |
| Beschreibung was sich auf der Seite bef | indet für die Google Suche |   |  |
|                                         |                            |   |  |
|                                         |                            |   |  |
| eta-Tags                                |                            |   |  |
| chlagworte                              |                            | _ |  |
| b, neue seite, mobilität,               |                            |   |  |
| Keyword, von der Seite, Trennung mit    | Komma, max. 5 Keywords)    |   |  |
|                                         |                            |   |  |
|                                         |                            |   |  |
|                                         |                            |   |  |

#### Seite "neue Seite" bearbeiten

| Allgemein  | SEO      | Soziale Medien     | Metadaten | Erscheinungsbild | Ressourcen | Sprache     | Zugriff    | Kategorien     | Hinweise     |
|------------|----------|--------------------|-----------|------------------|------------|-------------|------------|----------------|--------------|
| Seitenlayo | out      |                    |           |                  |            |             |            |                |              |
| Backend-La | ayout (n | ur für diese Seite | )         |                  | Backend-L  | .ayout (für | Unterseite | n dieser Seite | )            |
|            |          |                    |           | ~                |            |             |            |                | ~            |
|            |          |                    |           |                  |            |             |            |                |              |
|            |          |                    |           |                  |            |             |            |                | Colto (1620) |

#### 👌 Seite [1620]

| Seite "ne                      | ue S                       | eite" bear     | rbeiten    |                  |            |         |         |            |          |              |
|--------------------------------|----------------------------|----------------|------------|------------------|------------|---------|---------|------------|----------|--------------|
| Allgemein                      | SEO                        | Soziale Medien | Metadaten  | Erscheinungsbild | Ressourcen | Sprache | Zugriff | Kategorien | Hinweise |              |
| Dateien<br>Media               |                            |                |            |                  |            |         |         |            |          |              |
| 🗅 Neue Rela                    | ition ers                  | tellen         |            |                  |            |         |         |            |          |              |
| Bild für Mega                  | <b>-Navig</b><br>ation ers | ation          |            |                  |            |         |         |            |          |              |
| Erlaubte Dateie<br>GIF JPG JPE | erweiter<br>EG TIF         | TUNGEN         | TGA PNG PI | DF AI SVG        |            |         |         |            |          |              |
|                                |                            |                |            |                  |            |         |         |            | 6        | Seite [1620] |

## 4. Inhaltselemente

#### Inhalte kopieren

| + | Inhalt [                                      |                                              |
|---|-----------------------------------------------|----------------------------------------------|
|   | <ul> <li>Doutsch</li> <li>Anzeigen</li> </ul> |                                              |
|   | Bearbeiten                                    | speichern und das                            |
| s | i Info                                        | st ungünstig. Vor al<br>n Bild (z.B. Teaser) |
|   | 📋 Kopieren                                    |                                              |
| + | X Ausschneiden                                |                                              |
|   | Einfügen nach                                 |                                              |
|   | Weitere Optionen >                            |                                              |
|   | Deaktivieren                                  |                                              |
|   | 🔟 Löschen                                     |                                              |
|   | Verlauf/Rückgängig                            | 4                                            |

#### Inhalt einfügen

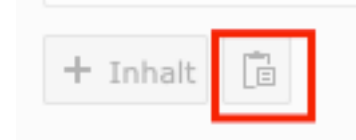

Grid <u>https://staging.vbb.de/bootstrap-elemente/grid-element/</u> Teaser <u>https://staging.vbb.de/teaser/</u>

#### Teaser in Bilder verlinken

| Link:                                                                     |           |   |
|---------------------------------------------------------------------------|-----------|---|
| VBB.de - Verkehrsverbund Berlin-Brandenburg/Beispielseiten/Handout/[1515] | < ලැංසි ර | 9 |
| Titel: Handout                                                            |           |   |

#### e-pixler MEDIA Grobe

| Link: |                              |            |   |  |  |  |  |  |
|-------|------------------------------|------------|---|--|--|--|--|--|
|       | t3://page?uid=1515 Handout × | <b>@</b> 8 | S |  |  |  |  |  |
| Tite  | : Handout                    |            |   |  |  |  |  |  |

| Allgemein Medien Erscheinungsbild Sprache Zugriff                                                                                                    |                                                             |
|----------------------------------------------------------------------------------------------------|-------------------------------------------------------------|
| Medienelemente                                                                                                    |                                                             |
| Erlaubte Dateierweiterungen                                                                                                    |                                                             |
| GIF JPG JPEG BMP PNG PDF SVG AI MP3 WAV MP4 OGG FLAC OP                                                                                                    | US WEBM YOUTUBE VIMEO                                       |
| API Titel Entwicklerinfos                                                                                                    |                                                             |
| Or Andrew Dateman aprentwicklermios.phg                                                                                                    |                                                             |
| Bild-Metadaten                                                                                                    |                                                             |
| Alternativer Text                                                                                                    | Beschreibung (Bildunterschrift)                             |
| Bilder müssen Textalternativen haben, die die Informationen oder Funktionen<br>des Bildes beschreiben. Diese Feld sollte nur für rein dekorative Bilder leer | Elementspezifischen Wert setzen (Kein Standard vorgegeben   |
| sein.                                                                                                    |                                                             |
| Elementspezifischen Wert setzen (Standard: "Entwicklerinfos")                                                                                                |                                                             |
| Entwicklerinfos                                                                                                    |                                                             |
|                                                                                                    |                                                             |
|                                                                                                    |                                                             |
| Link                                                                                                    | Titel                                                       |
| 3://page?uid=1515 Handout × 🛞 🔗                                                                                                    | Elementspezifischen Wert setzen (Standard: "Entwicklerinfos |
| Verbleibende Zeichen: 994                                                                                                    | Entwicklerinfos                                             |
|                                                                                                    |                                                             |
| Bildbearbeitung                                                                                                    |                                                             |
| 其 Editor öffnen                                                                                                    |                                                             |
|                                                                                                    |                                                             |

### 5. Dynamische Inhalte

- Pressemitteilung
- Aktuelles
- Events
- Stellenanzeige

Für die Datensätze existieren entsprechende Datenordner, wovon die Inhalte dynamisch durch Plugin-Inhaltselemente auf die Seiten ausgespielt werden.

# e-pixler MEDIA

#### **Beispiel Pressemitteilung:**

### Listenansicht > Ordner 2021 (Pressemitteilungen) > "+" Zeichen

| Pres. |                      | G 7 0                                                                                                    | Pfad: VBB/Presse/Presse/Mitellungen/Pressemittellungen/ 🔛 2021 [799]              |
|-------|----------------------|----------------------------------------------------------------------------------------------------|-----------------------------------------------------------------------------------|
| 6     | Dashboard            | B ≥ P ≡ ±                                                                                                    | + D Q 7 + ?                                                                       |
| ٥     | Web ^                | Zahlen                                                                                                    |                                                                                   |
|       | Seite                |                                                                                                    | i Inhaltselemente sind in Ordnern des Typs 'Nachrichten' versteckti               |
|       | Anzeigen             | Pressemitteilungen     Suche                                                                                                    | 2021                                                                              |
|       |                      |                                                                                                    |                                                                                   |
| i     | Info                 | Pressemitteilung                                                                                                    | Neue übersetzung dieser seite erstellen V                                         |
| VBB   | Regioqualität import | Fotos     Logos     Pressekontakt                                                                                                    | Artikel (3) >                                                                     |
| ۲     | Seitenverwaltung     | Media-Service                                                                                                    | + Überschrift [Lokalisierung] Lokalisieren Notizen                                |
| C     | Weiterleitungen      | Ausbildung     Stellenangebote                                                                                                    | 📄 Der ÖPNV vernetzt verstärkt das Haveiland mit 💉 📭 🛍 🚥 📋 🎉 💻 Deutsch [Site: vbb] |
|       | Datei ^              | Jobs                                                                                                    | 🗧 Fortschritt im i2030-Projekt RE1 🥒 🖝 💼 🚥 🔲 🕻 K 🗖 Deutsch [Site: vbb]            |
| 46    | Dateiliste           | Mobilität mit Zukunft                                                                                                    | 📄 Mit dem ÖPNV zum nächsten Imp/zentrum • de 🧨 🜑 💼 🚥 🔲 🗽 💭 Deutsch (Site: vbb)    |
|       |                      | VBI ImPuis VBI ImPuis VBI ImPuis VBI ImPuis VBI ImPuis VISustatatonen/VIsusetsevertes Verbundterichte Zahlen und Paktan National VIsusetsevertes National VIsusetsevertes N |                                                                                   |

Nachdem ein neuer Datensatz angelegt worden ist, fügen Sie die

- Headline ein
- generieren die URL
- Befüllen den Teasertext
- Passen ggf. das Datum an
- und befüllen den rechtlichen Inhalt
- und speichern erst einmal

#### e-pixler MEDIA Group

| P76      |                      | L <del>I</del> V             | Ð         | Pfad: VBB/Presse/Pressemitteilungen/Pressemitteilungen/                                                                                                    | 2021 [799] |
|----------|----------------------|------------------------------|-----------|----------------------------------------------------------------------------------------------------|------------|
|          | Dashboard            | 🗅 🖻 🖉 🖿 🗑                    | × Schließ | :Ben 🗄 Speichern 💌 Anzeigen 🕂 Neu 🗓 Löschen                                                                                                    | ☑ ★ ?      |
| ۵        | Web ^                | Zahlen ▼ Der VBB             |           |                                                                                                    |            |
|          |                      | 🕨 🗋 Über uns                 | Übersch   | chrift                                                                                                    |            |
|          | Seite                | ▼ Presse                     | 12020 5   | Breislettagehusk informiert enline über Danungefertschritte                                                                                                    |            |
| Ø        | Anzeigen             | Pressemitteilungen           | 12030-1   | Projektagebach informert omme aber Fieldungsforschritte                                                                                                    |            |
|          |                      | Suche                        |           |                                                                                                    |            |
|          | Liste                | Pressentcenungen             | Spreche   | hende URL Pfadabschnitt                                                                                                    |            |
|          |                      | <u>₩</u> 2020                |           |                                                                                                    |            |
| i        | Info                 | Pressemitteilung             | nttps://  | //staging.vbb.de i2030-projekttagebuch-informiert-online-ueber-planungsfortschritte                                                                                                    |            |
|          | B ! !!!!!!! !        | Fotos                        |           |                                                                                                    |            |
| ×88      | Regioqualitat import | Logos                        |           |                                                                                                    |            |
| -        |                      | Pressekontakt                | reaser    |                                                                                                    |            |
| ۲        | Seitenverwaltung ^   | ▼ Rarriere                   | Mit den   | em Projekt i2030 bringen die Länder Berlin und Brandenburg zusammen mit der Deutschen Bahn und dem Verkehrsverbund                                                                                                    |            |
|          | Marke date in a sec  | Ausbildung                   | Berlin-E  | -Brandenburg (VBB) den Schienenausbau in der gesamten Hauptstadtregion massiv voran.                                                                                                    |            |
|          | weiteneitungen       | ▼ Stellenangebote            |           |                                                                                                    |            |
|          |                      | Stellenangebote              |           |                                                                                                    |            |
|          | Datei ^              | Jobs                         |           |                                                                                                    |            |
|          | Detelliste           | Mobilität mit Zukunft        |           |                                                                                                    |            |
|          | Dateiliste           | Veranstaltungen              | Daten     |                                                                                                    |            |
|          |                      | VBB imPuls                   | Duten     | i Analis Analis                                                                                                    |            |
|          |                      | VBB im Dialog                | Datum     | l & Zeit Archiv                                                                                                    |            |
|          |                      | Events                       | 17:47 (   | 06-04-2021                                                                                                    | <b>m</b>   |
|          |                      | Publikationen/ Wissenswertes |           |                                                                                                    |            |
|          |                      | Zablen und Fakten            |           |                                                                                                    |            |
|          |                      | Handbücher                   | Text      |                                                                                                    |            |
|          |                      | Infografiken                 |           |                                                                                                    |            |
| Γ_       |                      | Weißbuch                     | Stil      | - Normal - B I Xa X <sup>2</sup> 温 温 準 非 99 主 主 画 📟 🙊 🐰 🕤 箇 箇 🗓 I <sub>X</sub> 🐟 🥕                                                                                                    | ABC -      |
|          |                      | Aktuelles                    | = (       | O 52 D Quellcode                                                                                                    |            |
|          |                      | Newsletters                  | = 3       | 36   ¥3   11 (11111)                                                                                                    |            |
|          |                      | socialNavigation             |           |                                                                                                    |            |
| Γ_       |                      | → m footerNavigation         |           | Izusu-projektiagebuch veranschaulicht komplexe Planungsvorläute aus unmittelbärer Sicht der Projektiteams     Beiträne sollen Transnarenz und besseres Verständnis für notwendigen Ausbau der Schleneninfrestruktur fördern |            |
|          |                      | StorageFolder VBB            |           | - Den uge vonen mansparenz dha besseres rerstantins far notwendigen Adobad der Schenenmilfästfäktär fördefn                                                                                                    |            |
|          |                      | > Shortcuts                  | Mit d     | dem Projekt i2030 bringen die Länder Berlin und Brandenburg zusammen mit der Deutschen Bahn und dem Verkehrsverbund Berlin                                                                                                  | n-         |
| Γ_       |                      | Frontend-Login               | Bran      | Indenburg (VBB) den Schlenenausbau in der gesamten Hauptstadtregion massiv voran. Um die notwendigen und langwierigen                                                                                                    |            |
|          |                      | Regiodaten                   | Plan      | nungsarbeiten bis zur Umsetzung der interessierten Öffentlichkeit näher zu bringen, wird jetzt das i2030-Projekttagebuch freigescha                                                                                         | altet.     |
| <b>–</b> |                      | Deispierseiten               |           |                                                                                                    |            |

Bei einem PDF oder Link wird wie folgt vorgegangen

PDF unter Tab Medien > Dazugehörige Dateien

Artikel "i2030-Projekttagebuch informiert online über Planu..." auf Seite "2021" bearbeiten

| Allgemein    | Inhaltselemente                     | Medien   | Kategorien | Relationen   | Metadaten | Sprache | Zugriff | Notizen       |
|--------------|-------------------------------------|----------|------------|--------------|-----------|---------|---------|---------------|
| Mediendate   | ei                                  |          |            |              |           |         |         |               |
| 🗅 Medieno    | datei hinzufügen                    |          |            |              |           |         |         |               |
| Erlaubte Dat | teierweiterungen<br>JPEG BMP PNG PO | F SVG AI | MP3 WAV M  | IP4 OGG FLAC | OPUS WEBM | YOUTUBE | VIMEO   |               |
|              |                                     |          |            |              |           |         |         |               |
| Zugehörige   | e Dateien                           |          |            |              |           |         |         |               |
| C Zugeoro    | dnete Datei hinzufüg                | en       |            |              |           |         |         |               |
|              |                                     |          |            |              |           |         |         | Artikel [186] |

| llgemein             | Inhaltselemente      | Medien        | Kategorien      | Relationen | Metadaten | Sprache | Zugriff | Notizen |       |
|----------------------|----------------------|---------------|-----------------|------------|-----------|---------|---------|---------|-------|
| erwandte             | e Links              |               |                 |            |           |         |         |         |       |
| <del>-</del> 🚝 i2030 | 0 – mehr Schiene für | Berlin und I  | Brandenburg, h. |            |           |         |         |         | • 🗊 + |
| URL                  |                      |               |                 |            |           |         |         |         |       |
| P http               | ps://projekttagebuch | .i2030.de     |                 | 48         | Ð         |         |         |         |       |
| Verberge             | en                   |               |                 |            |           | Sprache |         |         |       |
|                      |                      |               |                 |            |           | Deuts   | ch 🗸    |         |       |
| Titel                |                      |               |                 |            |           |         |         |         |       |
| i2030 -              | mehr Schiene für Be  | rlin und Brar | idenburg        |            | ×         |         |         |         |       |
| Beschrei             | ibung                |               |                 |            |           |         |         |         |       |
|                      |                      |               |                 |            |           |         |         |         |       |
|                      |                      |               |                 |            |           |         |         |         |       |
|                      |                      |               |                 |            |           |         |         |         |       |
|                      |                      |               |                 |            |           |         |         |         |       |
|                      |                      |               |                 |            |           |         |         |         |       |

#### Artikel "i2030-Projekttagebuch informiert online über Planu..." auf Seite "2021" bearbeiten

### Wenn auf z.B. interne Pressemitteilungen verlinkt werden soll

| Seite Datei Ordner I                                                                                                    | Externe UR                          | L E-Mail                                                                                    | Telefon                                              | News                                                          | in esse                                                                                  | Events                                                                  | Jobs                                                               |                                                          |                                            |                                                                                                    |                |
|----------------------------------------------------------------------------------------------------|-------------------------------------|---------------------------------------------------------------------------------------------|------------------------------------------------------|---------------------------------------------------------------|------------------------------------------------------------------------------------------|-------------------------------------------------------------------------|--------------------------------------------------------------------|----------------------------------------------------------|--------------------------------------------|----------------------------------------------------------------------------------------------------|----------------|
|                                                                                                    | Zielf                               | enster                                                                                      |                                                      |                                                               |                                                                                          |                                                                         |                                                                    |                                                          |                                            |                                                                                                    |                |
|                                                                                                    |                                     | Titel                                                                                       |                                                      |                                                               |                                                                                          |                                                                         |                                                                    |                                                          |                                            |                                                                                                    |                |
|                                                                                                    | CSS-I                               | lasse                                                                                       |                                                      |                                                               |                                                                                          |                                                                         |                                                                    |                                                          |                                            |                                                                                                    |                |
| Zucätzlicho                                                                                                    | Link-Para                           | motor                                                                                       |                                                      |                                                               |                                                                                          |                                                                         |                                                                    |                                                          |                                            |                                                                                                    |                |
| Zusatzliche                                                                                                    | LINK-Para                           | meter                                                                                       |                                                      |                                                               |                                                                                          |                                                                         |                                                                    |                                                          |                                            |                                                                                                    |                |
|                                                                                                    |                                     |                                                                                             |                                                      |                                                               |                                                                                          |                                                                         |                                                                    |                                                          |                                            |                                                                                                    |                |
|                                                                                                    |                                     |                                                                                             |                                                      |                                                               |                                                                                          |                                                                         |                                                                    |                                                          |                                            |                                                                                                    |                |
| Suchbegriff                                                                                                    |                                     |                                                                                             | _                                                    |                                                               | Suchebe                                                                                  | nen                                                                     |                                                                    | _                                                        | Beschränk                                  | kung                                                                                                    |                |
| i2030                                                                                                    |                                     |                                                                                             |                                                      |                                                               | Suchebe<br>Unendli                                                                       | i <b>nen</b><br>ich viele Eb                                            | oenen                                                              | ~                                                        | Beschränk                                  | kung                                                                                                    | (              |
| i2030                                                                                                    |                                     |                                                                                             |                                                      |                                                               | Suchebe<br>Unendli                                                                       | ich viele Et                                                            | enen                                                               | ~                                                        | Beschränk                                  | kung                                                                                                    |                |
| i2030<br>Q. Suchen                                                                                                    |                                     |                                                                                             |                                                      |                                                               | Suchebe<br>Unendli                                                                       | ich viele Eb                                                            | enen                                                               | ~                                                        | Beschräni<br>10                            | kung                                                                                                    |                |
| I2030<br>Q Suchen                                                                                                    |                                     |                                                                                             |                                                      |                                                               | Suchebe<br>Unendli                                                                       | <b>:nen</b><br>ich viele Et                                             | enen                                                               | ~                                                        | Beschränk                                  | kung                                                                                                    |                |
| Q Suchen                                                                                                    |                                     |                                                                                             |                                                      |                                                               | Suchebe<br>Unendli                                                                       | i <b>nen</b><br>ich viele Eb                                            | penen                                                              | ~                                                        | Beschränk                                  | kung                                                                                                    |                |
| Izonegriff<br>Izono<br>Q Suchen                                                                                                    |                                     |                                                                                             |                                                      |                                                               | Suchebe                                                                                  | inen<br>ich viele Eb                                                    | penen                                                              | ~                                                        | Beschränk                                  | kung                                                                                                    |                |
| Izonegriff<br>I2030<br>Q. Suchen<br>Artikel (6) >                                                                                                    |                                     |                                                                                             |                                                      |                                                               | Suchebe                                                                                  | nen                                                                     | penen                                                              | ~                                                        | Beschränk                                  | kung                                                                                                    |                |
| I2030<br>Q. Suchen<br>Artikel (6) ><br>Überschrift                                                                                                    | [Ref]                               | [Pfad]                                                                                      |                                                      |                                                               | Suchebe                                                                                  | inen                                                                    | penen                                                              | ~                                                        | Beschränk<br>10                            | kung<br>[Lokalislerung]                                                                                                    |                |
| i2030<br>Q. Suchen<br>Artikel (6) ><br>Überschrift<br>↓ i2030-Projekttagebuch inf                                                                                                    | [Ref]                               | [Pfad]<br>/VBB.de - Ver                                                                     | rkehrsver/                                           | Der VBB/F                                                     | Suchebe<br>Unendli<br>resse/Pres                                                         | nen<br>ich viele Eb                                                     | gen/Press                                                          |                                                          | gen/2021/                                  | (Lokalisierung)                                                                                                    | vt             |
| Sucheariff           i2030           Q. Suchen           Artikel (6) >           Überschrift           + i2030-Projekttagebuch inf           + Fortschritt im i2030-Proje                                                                                          | [Ref]<br>1<br>1                     | <i>[Pfad]</i><br>/VBB.de - Ver<br>/VBB.de - Ver                                             | rkehrsver/                                           | Der VBB/P<br>Der VBB/P                                        | Suchebe<br>Unendli<br>resse/Pres<br>resse/Pres                                           | nen<br>ich viele Et<br>semitteilur<br>semitteilur                       | igen/Pres:                                                         | semitteilun                                              | Beschränk                                  | kung<br>[Lokalisierung]<br>Deutsch [Site:<br>Deutsch [Site:                                                                                            | e<br>vt        |
| Sucheartif           i2030           Q. Suchen           Artikel (6) >           Überschrift           + i2030-Projekttagebuch inf           + Fortschritt im i2030-Proje           + i2030-Projekt Prignitz-Exp                                                   | [Ref]<br>1<br>1<br>1                | [Pfad]<br>/VBB.de - Ver<br>/VBB.de - Ver<br>/VBB.de - Ver                                   | rkehrsver/<br>rkehrsver/                             | Der VBB/P<br>Der VBB/P<br>Der VBB/P                           | Suchebe<br>Unendl<br>resse/Pres<br>resse/Pres<br>resse/Pres                              | semitteilur<br>semitteilur                                              | igen/Press<br>igen/Press<br>igen/Press                             | semitteilun<br>semitteilun                               | Beschränk 10 gen/2021/ gen/2021/ gen/2020/ | (Lokalisierung) Deutsch (Site: Deutsch (Site: Deutsch (Site: Deutsch (Site:                                                                            | vt<br>vt       |
| Sucheartif           i2030           Q. Suchen           Artikel (6) >           Überschrift           + i2030-Projekttagebuch inf           + Fortschritt im i2030-Proje           + i2030-Projekt Prignitz-Exp           + i2030-Projekt Nordbahn/S              | [Ref]<br>1<br>1<br>1<br>1           | [Pfad]<br>/VBB.de - Ver<br>/VBB.de - Ver<br>/VBB.de - Ver<br>/VBB.de - Ver                  | rkehrsver/<br>rkehrsver/<br>rkehrsver/               | Der VBB/P<br>Der VBB/P<br>Der VBB/P<br>Der VBB/P              | Suchebe<br>Unendl<br>resse/Pres<br>resse/Pres<br>resse/Pres<br>resse/Pres                | semitteilur<br>semitteilur<br>semitteilur<br>semitteilur                | igen/Press<br>igen/Press<br>igen/Press<br>igen/Press               | semitteilun<br>semitteilun<br>semitteilun                | Beschränk                                  | (Lokalisierung) Deutsch (Site: Deutsch (Site: Deutsch (Site: Deutsch (Site: Deutsch (Site: Deutsch (Site:                                              | vb<br>vb       |
| Sucheariff           i2030           Q. Suchen           Oberschrift           + 12030-Projekttagebuch inf           + Fortschritt im 12030-Proje           + 12030-Projekt Prignitz-Exp           + 12030-Projekt Nordbahn/S           + 12030-Projekt Nordbahn/S | [Ref]<br>1<br>1<br>1<br>1<br>1<br>1 | [Pfad]<br>/VB8.de - Ver<br>/VB8.de - Ver<br>/VB8.de - Ver<br>/VB8.de - Ver<br>/VB8.de - Ver | rkehrsver/<br>rkehrsver/<br>rkehrsver/<br>rkehrsver/ | Der VBB/F<br>Der VBB/F<br>Der VBB/F<br>Der VBB/F<br>Der VBB/F | Suchebe<br>Unendli<br>resse/Pres<br>resse/Pres<br>resse/Pres<br>resse/Pres<br>resse/Pres | semitteilur<br>semitteilur<br>semitteilur<br>semitteilur<br>semitteilur | igen/Press<br>igen/Press<br>igen/Press<br>igen/Press<br>igen/Press | semitteilun<br>semitteilun<br>semitteilun<br>semitteilun | Beschränk                                  | (Lokalisierung) Deutsch (Site: Deutsch (Site: Deutsch (Site: Deutsch (Site: Deutsch (Site: Deutsch (Site: Deutsch (Site: Deutsch (Site: Deutsch (Site: | vb<br>vb<br>vb |

#### Die einzelnen Tabs

| Tab Relationen | > Verwandte Links: erzeugt eine Links-Box                                          |
|----------------|------------------------------------------------------------------------------------|
| Tab Metadaten  | > Stichworte: Keywords der News                                                    |
|                | > Beschreibung: kurze inhaltliche Beschreibung                                     |
|                | Teaserbox: erzeugt eine weiße Infobox (z.B. für Kontaktdaten bei Stellenangeboten) |
| Tab Sprache:   | > relevant für Übersetzung                                                         |
| Tab Zugriff:   | > Verbergen / Deaktivieren der News (Inaktiv schalten)                             |
| -              | < Veröffentlichungsdaten: Zeitpunkt der Veröffentlichung und des Ablaufdatums      |
| Tab Notizen:   | > Datensatzinformation optional                                                    |
|                | ·                                                                                  |

## 6. Navigation und Footer

#### Bild in der Navigation

| Fahrinformation              | Tickets & Abonnements | VBB-Services | VBB-Themen                   | Verkehrswende      | Der VBB | VBB-Fahrinfo                                                                                              |
|------------------------------|-----------------------|--------------|------------------------------|--------------------|---------|----------------------------------------------------------------------------------------------------|
| VBB-Apps<br>Fahrplanänderung | jen                   |              | Liniennetze<br>Mit Bus und f | 3ahn zum Flughafer | ) BER   | Mit Bus und Bahn zum BER         Mit Bus und Bahn zum BER         Hier die gesamte ÖPNV-Anbindung zum BER |

#### Datei-Metadaten "ber.png" auf Wurzelebene bearbeiten

| Allgemein Metadaten Kategorien                                                                                                    |
|----------------------------------------------------------------------------------------------------|
| ber.png (417 Kibytes)       Bild (image/png)         Ort: fileadmin/ (auto-created) - /user_upload/VBB/Bilder/Aktionen/ber.png                                  |
| Titel                                                                                                    |
| Hier die gesamte ÖPNV-Anbindung zum BER $\times$                                                                                                    |
| Beschreibung                                                                                                    |
| Mit Bus und Bahn zum BER                                                                                                    |
|                                                                                                    |
|                                                                                                    |
| Barrierefreiheit                                                                                                    |
| Alternativer Text                                                                                                    |
| Bilder müssen Textalternativen haben, die die Informationen oder Funktionen des Bildes beschreiben. Diese Feld sollte nur für rein dekorative Bilder leer sein. |
| ÖPNV-Anbindung zum BER ×                                                                                                    |

#### Datei-Metadaten "ber.png" auf Wurzelebene bearbeiten

| Allgemein  | Metadaten | Kategorien |                       |
|------------|-----------|------------|-----------------------|
| Urheberred | ht        |            |                       |
|            |           |            |                       |
|            |           |            |                       |
|            |           |            |                       |
|            |           |            | Datei-Metadaten [447] |

# e-pixler MEDIA

### Datei-Metadaten "ber.png" auf Wurzelebene bearbeiten

| ategorien          |  |  |  |
|--------------------|--|--|--|
| V Element finden   |  |  |  |
| 📎 Kategorie        |  |  |  |
| 📎 🗌 Aktuelles      |  |  |  |
| 📎 🗌 ÖPNV2030       |  |  |  |
| Nersse             |  |  |  |
| 📎 🗋 Projekte       |  |  |  |
| Stellenanzeigen    |  |  |  |
| - Stellendinzelgen |  |  |  |
| 📎 🗌 VBBLand        |  |  |  |
| 📎 🗌 VBBundPolen    |  |  |  |
|                    |  |  |  |
|                    |  |  |  |

|       |                      | G 7 0                     | Deutsch 🗸                                                                                                    | Pfad: /VBB.de - Verkehrsverbund Berlin-Brandenburg/ 🗋 Fahrinformation [13] |
|-------|----------------------|---------------------------|----------------------------------------------------------------------------------------------------|----------------------------------------------------------------------------|
|       | Dashboard            | n 🖻 🖉 🖿 🛊                 | 🗙 Schließen 🖺 Speichern 👁 Anzeigen 🗐 Löschen                                                                                                    |                                                                            |
| _     |                      |                           |                                                                                                    | / • î = -                                                                  |
| L L   | Web ^                | VBB                       | Dateina ber.png                                                                                                    |                                                                            |
|       |                      | Fahrinformation           | Bild-Matadatan                                                                                                    |                                                                            |
|       | Seite                | Tickets & Abonnements     | biu-Hetauaten                                                                                                    |                                                                            |
|       | Anteigen             | VBB-Services              | Alternativer Text                                                                                                    | Beschreibung (Bildunterschrift)                                            |
|       | Alizeigen            | Verkebrewende             | Bilder müssen Textalternativen haben, die die Informationen oder Funktionen                                                                                                    | Elementspezifischen Wert setzen (Standard: "Mit Bus und Bahn zum")         |
| =     | Liste                | Verkenrswende     Der VBB | des Bildes beschreiben. Diese Feld sollte nur für rein dekorative Bilder leer sein.                                                                                                    |                                                                            |
|       |                      | Aktuelles                 | <ul> <li>Elementspezifischen Wert setzen (Standard: "ÖPNV-Anbindung zum B")</li> </ul>                                                                                                    | Mit Bus und Bahn zum                                                       |
| i     | Info                 | Newsletters               | OPARI Ankladina ana R                                                                                                    |                                                                            |
|       |                      | ► metaNavigation          | OPNV-Andindung zum B                                                                                                    |                                                                            |
| VBB   | Regioqualität import | → m socialNavigation      |                                                                                                    |                                                                            |
| - Co. |                      | → m footerNavigation      |                                                                                                    |                                                                            |
| a     | Celtenuenustung +    | ► ■ StorageFolder VBB     |                                                                                                    |                                                                            |
| w.    | Seitenverwaltung     | → m Shortcuts             | Link                                                                                                    | Titel                                                                      |
| C     | Weiterleitungen      | Frontend-Login            |                                                                                                    |                                                                            |
|       |                      | Regiodaten                | 🗋 /VBB.de - Verkehrsverbund Berlin-E 🧐 🔗                                                                                                    | Elementspezifischen Wert setzen (Standard: "Hier die gesamte OPN")         |
| _     |                      | Beispielseiten            | Titel: Mit Bus und Bahn zum BER                                                                                                    | Hier die gesamte ÖPN                                                       |
|       | Datei ^              | BOY-Testhilder            |                                                                                                    |                                                                            |
|       | <b>-</b>             | Text Elemente             |                                                                                                    |                                                                            |
|       | Dateiliste           | Recordlinks               | Bildbearbeitung                                                                                                    |                                                                            |
|       |                      | Listen                    | t Editor öffnen                                                                                                    |                                                                            |
|       |                      | - Text/Media              |                                                                                                    |                                                                            |
|       |                      | Video                     | Headerbild                                                                                                    |                                                                            |
|       |                      | Dateilinks                | Seitenverhältnis: 16:9                                                                                                    |                                                                            |
|       |                      |                           | Mit Bus und Bahn zum BER                                                                                                    |                                                                            |
|       |                      |                           | <u> </u>                                                                                                    |                                                                            |
|       |                      |                           |                                                                                                    |                                                                            |
| Γ     |                      |                           |                                                                                                    |                                                                            |
| Γ     |                      |                           | The second second secon |                                                                            |
| Γ     |                      |                           |                                                                                                    |                                                                            |
| Γ     |                      |                           |                                                                                                    |                                                                            |
|       |                      |                           |                                                                                                    |                                                                            |

#### StorageFolder VBBFooter Verlinkung

• Anpassung Links im Footer

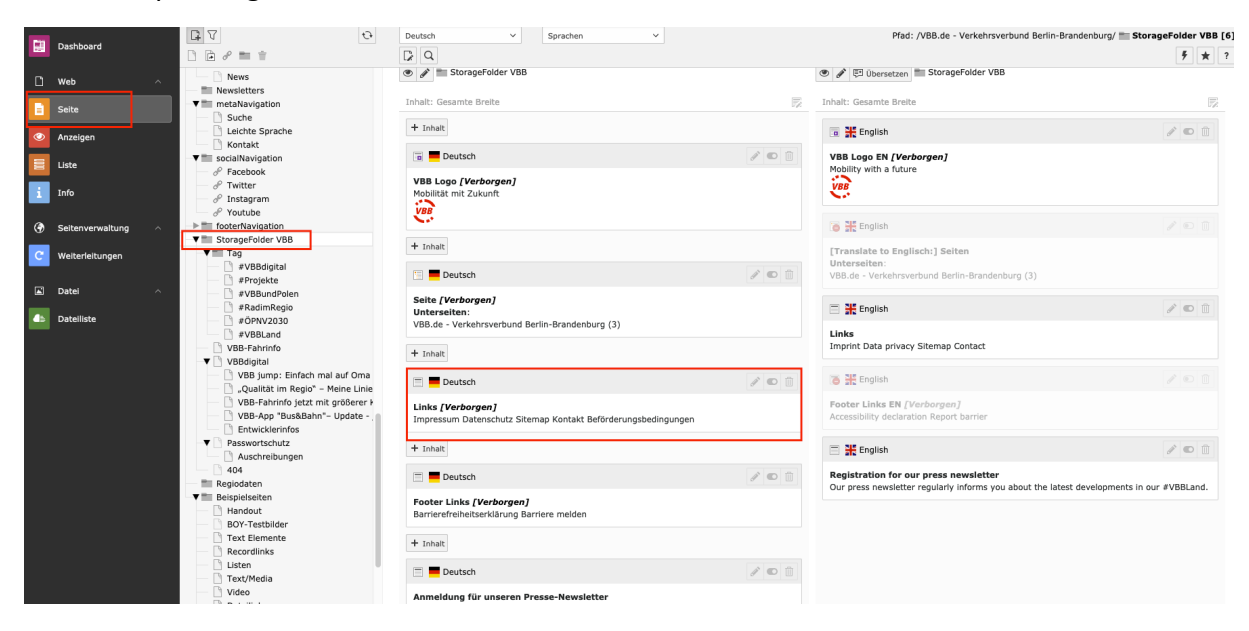

Anpassung VBB Logo

|     | Dashboard            | 0 V                                              | Deutsch v Spalten v Pfad: /VBB.de - Verkehrsverbund Berlin-Brandenburg/ Storag       | eFolder VBB [6] |
|-----|----------------------|--------------------------------------------------|--------------------------------------------------------------------------------------|-----------------|
|     |                      |                                                  |                                                                                      | <b>7</b> * ?    |
| ٥   | Web ^                | Presse     Karriere                              | Deutsch                                                                              |                 |
|     | Seite                | Veranstaltungen     Dublikationen/ Wissenswertes | VBB Logo [Verborgen]                                                                 |                 |
| Ø   | Anzeigen             | Zahlen und Fakten                                | Mobilität mit Zukunft<br>VBB                                                         |                 |
|     | Liste                | Handbücher     Infografiken     Melßbuch         |                                                                                      |                 |
|     | Formulare            | Aktuelles                                        |                                                                                      |                 |
|     | Formular-Resultate   | Vewsletters                                      | Deutsch                                                                              | 0               |
| i   | Info                 | Suche<br>Leichte Sprache                         | Sette (Verborgen)<br>Unterseiten:<br>VBB.de - Verkehrsverbund Berlin-Brandenburg (3) |                 |
|     | Template             | ► socialNavigation ▼ footerNavigation            | + Inhait (B)                                                                         |                 |
|     | News Administration  | Impressum     Datenschutz                        | E Deutsch                                                                            | / •             |
| Ä   | Facettierte Suche    | Sitemap                                          | Links (Verbornen)                                                                    |                 |
| VBB | Regioqualität import | Kontakt     Beförderungsbedingungen              | Impressum Datenschutz Sitemap Kontakt Beförderungsbedingungen                        |                 |
| ۲   | Seitenverwaltung     | Barriere melden                                  | + Inhait 🔞                                                                           |                 |
| Ħ   | Seiten               | ▼ StorageFolder VBB<br>▼ ÷ App                   | E Deutsch                                                                            | 1               |
| C   | Weiterleitungen      | Hilfe                                            | Footer Links [Verborgen]<br>Barrierefreiheitserklärung Barriere melden               |                 |
|     | Datei ^              | Datenschutz     Tag     Dyge Schriefe            | + Inhalt (b                                                                          |                 |
| 46  | Dateiliste           | VBB-raininfo<br>VBBdigital<br>Passwortschutz     | Deutsch                                                                              | / •             |

| 010 | UBB [STAGING]                                                                                                    |                                                  |                                                              | 🛨 🕐 🔝 BW Testaccount für Leitredakteur (leitredakteur) 🛛 Q. Suchen         |
|-----|----------------------------------------------------------------------------------------------------|--------------------------------------------------|--------------------------------------------------------------|----------------------------------------------------------------------------|
| _   |                                                                                                    | Q 0                                              | Deutsch V                                                    | Pfad: /VBB.de - Verkehrsverbund Berlin-Brandenburg/ 📰 StorageFolder VBB [6 |
|     | Dashboard                                                                                                    |                                                  | × Schließen 🖺 Speichern + Neu 🔟 Löschen                      | □* ★ ?                                                                     |
| ٥   | Web ^                                                                                                    | Pressemitteilung                                 | Seiteninhalt "VBB Logo" auf Seite "StorageFold               | der VBB" bearbeiten                                                        |
|     | Seite                                                                                                    | Logos                                            | serterinnate TBB 2050 autoente otorageron                    |                                                                            |
| ۲   | Anzeigen                                                                                                    | Pressekontakt                                    | Allgemein Medien Erscheinungsbild Sprache Zugriff Kategorien | Hinweise                                                                   |
|     | Liste                                                                                                    | Veranstaltungen     Publikationen/ Wissenswertes | Inhaltselement<br>Typ                                        | Spalte                                                                     |
| i   | Info                                                                                                    | Aktuelles                                        | 🐻 Text & Medien 🗸                                            | Inhalt: Gesamte Breite 💙                                                   |
| VBB | Regioqualität import                                                                                                    | metaNavigation     socialNavigation              | Üharschriften                                                |                                                                            |
| ۲   | Seitenverwaltung ^                                                                                                    | StorageFolder VBB     Shortcuts                  | Überschrift                                                  |                                                                            |
| С   | Weiterleitungen                                                                                                    | Frontend-Login                                   | VBB Logo                                                     | ×                                                                          |
|     | Datei ^                                                                                                    | ▼ ■ Beispielseiten                               | Typ Ausrichtung                                              | Datum                                                                      |
| đÞ  | Dateiliste                                                                                                    | BOY-Testbilder<br>Text Elemente                  | Versteckt/ Hidden v                                          | ~ <u> </u>                                                                 |
|     |                                                                                                    | Listen                                           | Link:                                                        |                                                                            |
|     | Video     Datellinks     Menis     Tabellen     Tabellen                                                                                   |                                                  | 88 Ø                                                         |                                                                            |
|     |                                                                                                    |                                                  | Unterüberschrift                                             |                                                                            |
|     |                                                                                                    | Akkordeon<br>Bildergallery                       |                                                              |                                                                            |
|     |                                                                                                    | Carousel                                         | Text                                                         |                                                                            |
|     | Von Deerman<br>Von Testseiten / freie Seiten Statut - B I × x <sup>2</sup> μ □ □ + + + → b = ± = ∞ ∞ × 0. ⊞ ⊞ ⊞ I x ↔ ∞ - = Ω × ω Quelcode |                                                  |                                                              |                                                                            |
|     |                                                                                                    | Page 2<br>Page 3                                 | Mobilität mit Zukunft                                        |                                                                            |
|     |                                                                                                    | Const Data                                       |                                                              |                                                                            |

Es gibt hier jetzt zwei Möglichkeiten und ich empfehle die erste Variante.

- 1. Neue Mediendatei hinzufügen mit dem Link aus der bereits vorhandenen Datei und die zweite Mediendatei ausblenden. Dann kann sie zu einem späterren Zeitpunkt wieder aktiviert werden
- 2. Vorhande Mediendatei löschen (Link vorsichtshalber vorher kopieren) und neue Datei auswähen.

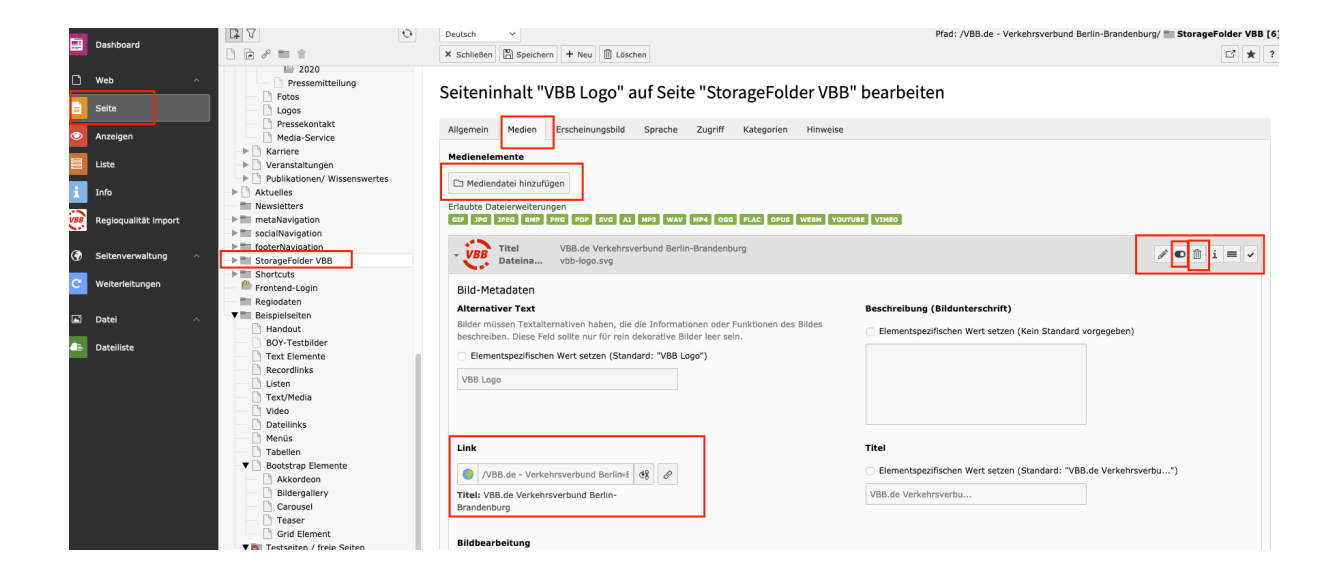

#### e-pixler MEDIA Grobe

#### Sondermeldung auf der Startseite

Alert Inhaltselement

Die Backendspalte 'Sondermeldung' im Startseiten-BackendLayoutist nur für Chefredakteur einsehbar. Die Spalte wurde speziell für das Inhaltselement 'Alert' für die Sondermeldung modifiziert.Es gibt einen Layoutschalterfür Trauermeldungen (weiße Schrift auf schwarzem Hintergrund).

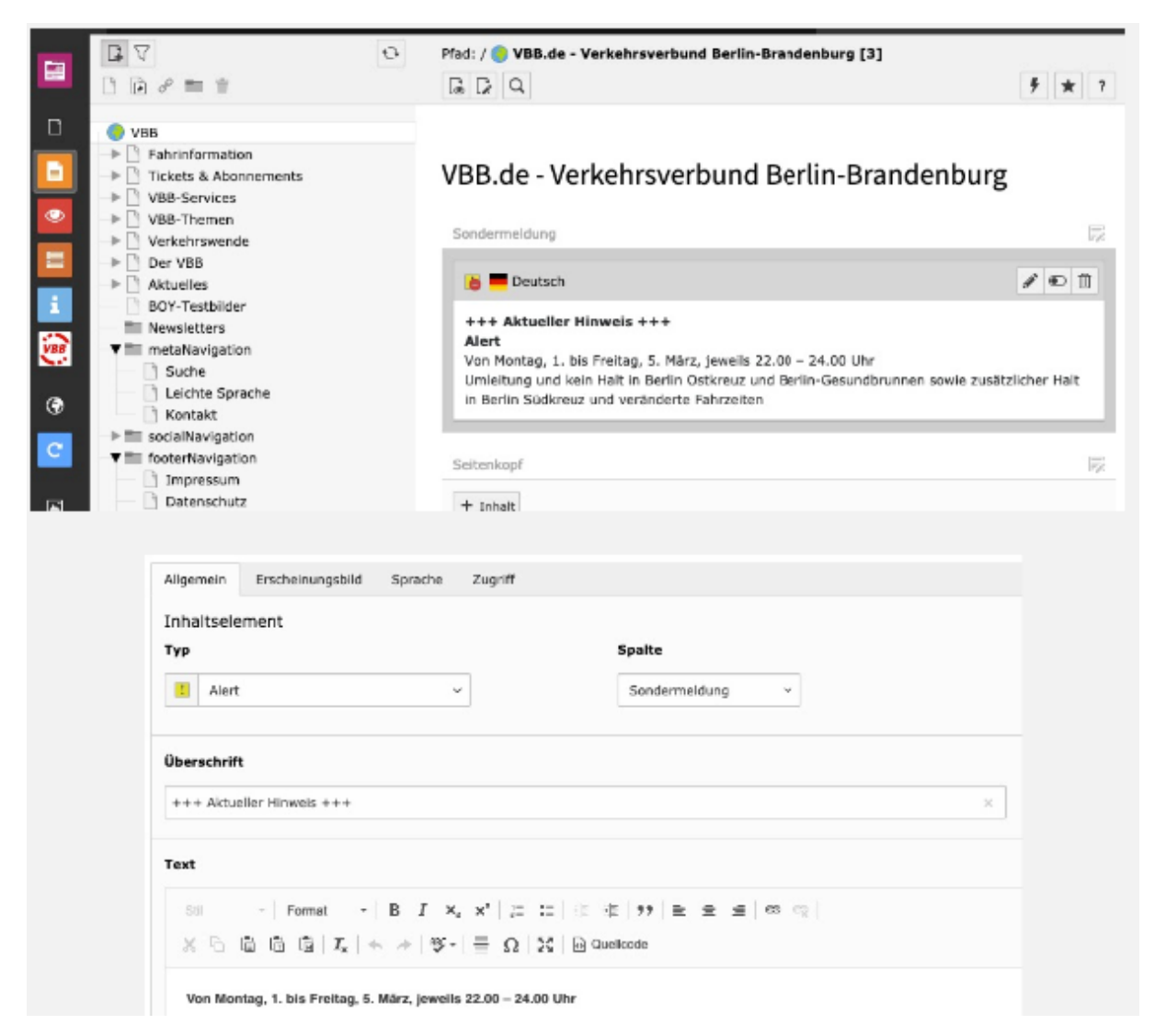

## 7. Wichtige Links

https://staging.vbb.de/handout https://staging.vbb.de/teaser/ https://staging.vbb.de/bootstrap-elemente/grid-element/ https://staging.vbb.de/boy-testbilder/